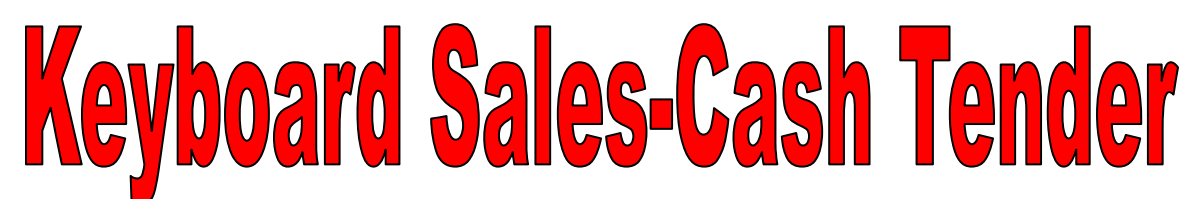

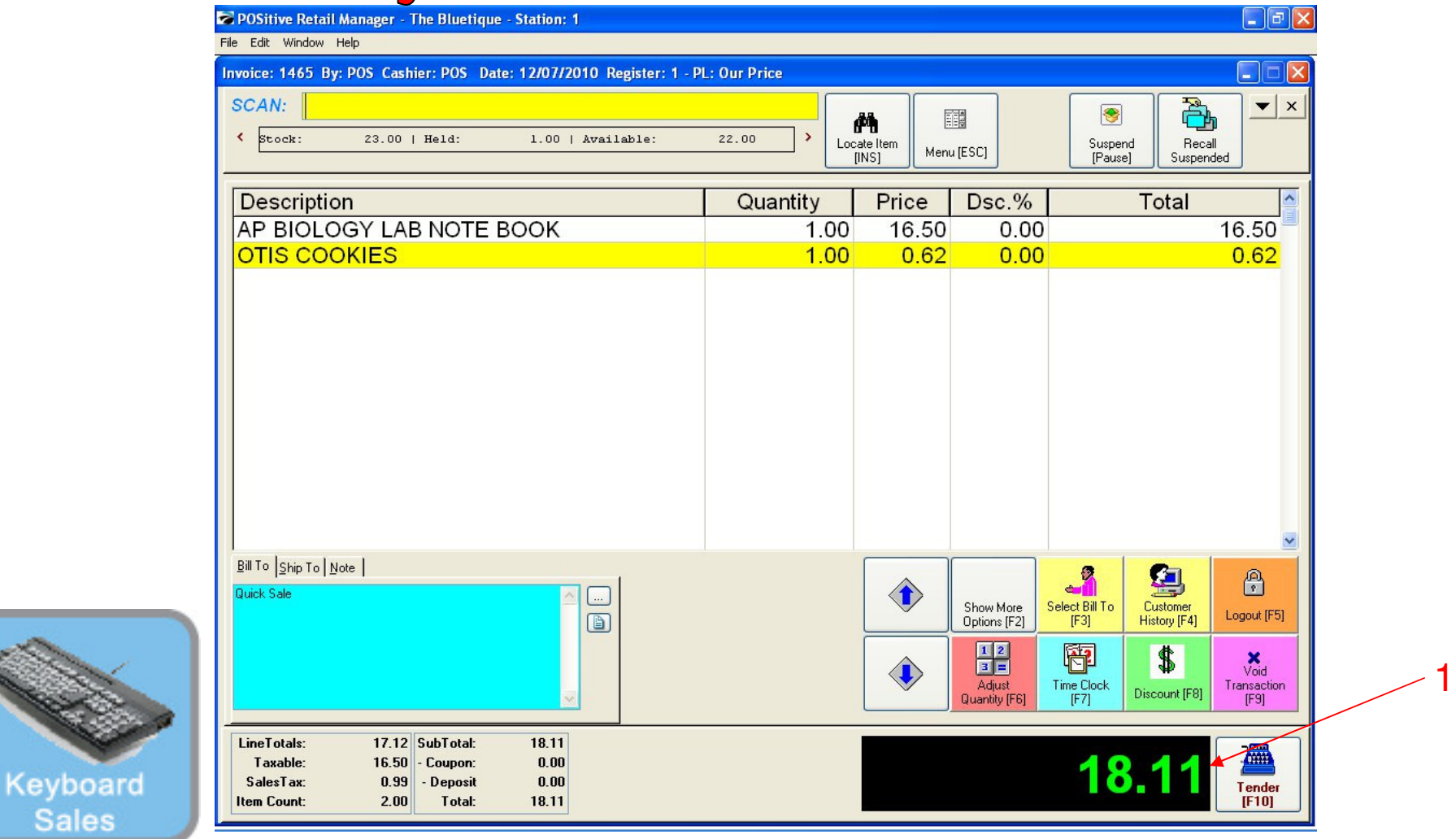

## On the Register Sales Screen...

Once all the inventory items have been scanned, or hot-button keyed in, etc.....

1. The Sale Total due will display on the screen in green (see lower right)

2. Cashier should announce to the customer, the total \$\$ amount of the sale.

(NOTE: The Display Pole will not show the Total \$\$ due, until you move to the tender screen. The Dual Monitor Display will show total due.)

Sales

## Keyboard Sales-Cash Tender

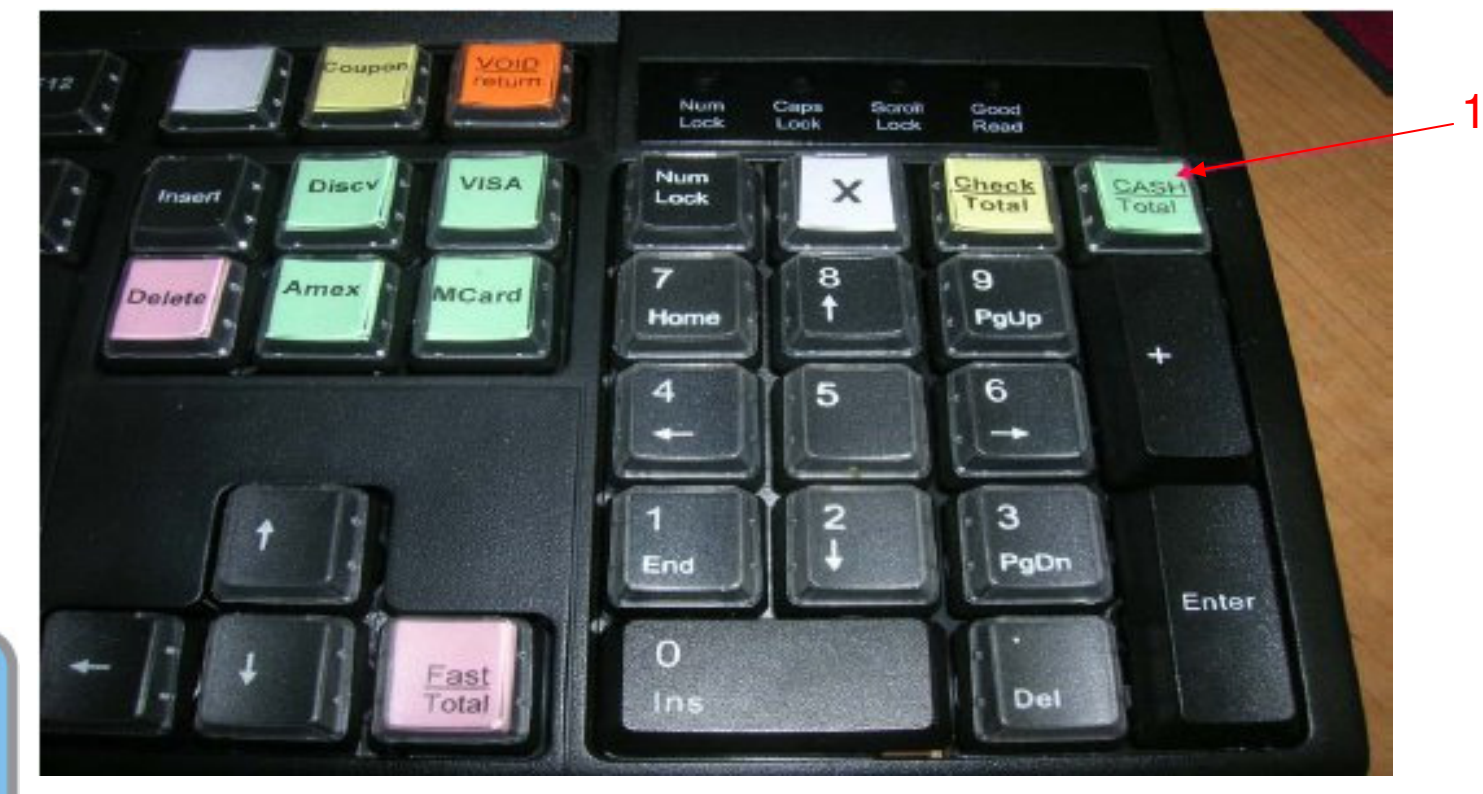

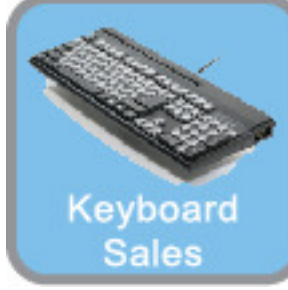

The easiest way to get to the Tender Screen is to use the Smart Keyboard:
If the customer identifies they will pay with CASH, then in the SALES SCREEN....
1. Choose the Cash Total hot key
Remember, only choose a tender button in the Sales Screen & not in Tender Screen.

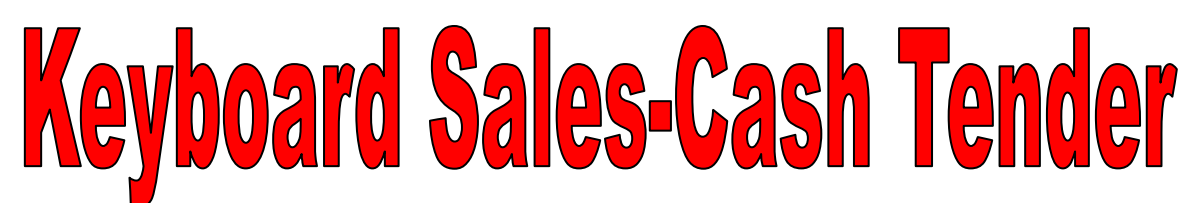

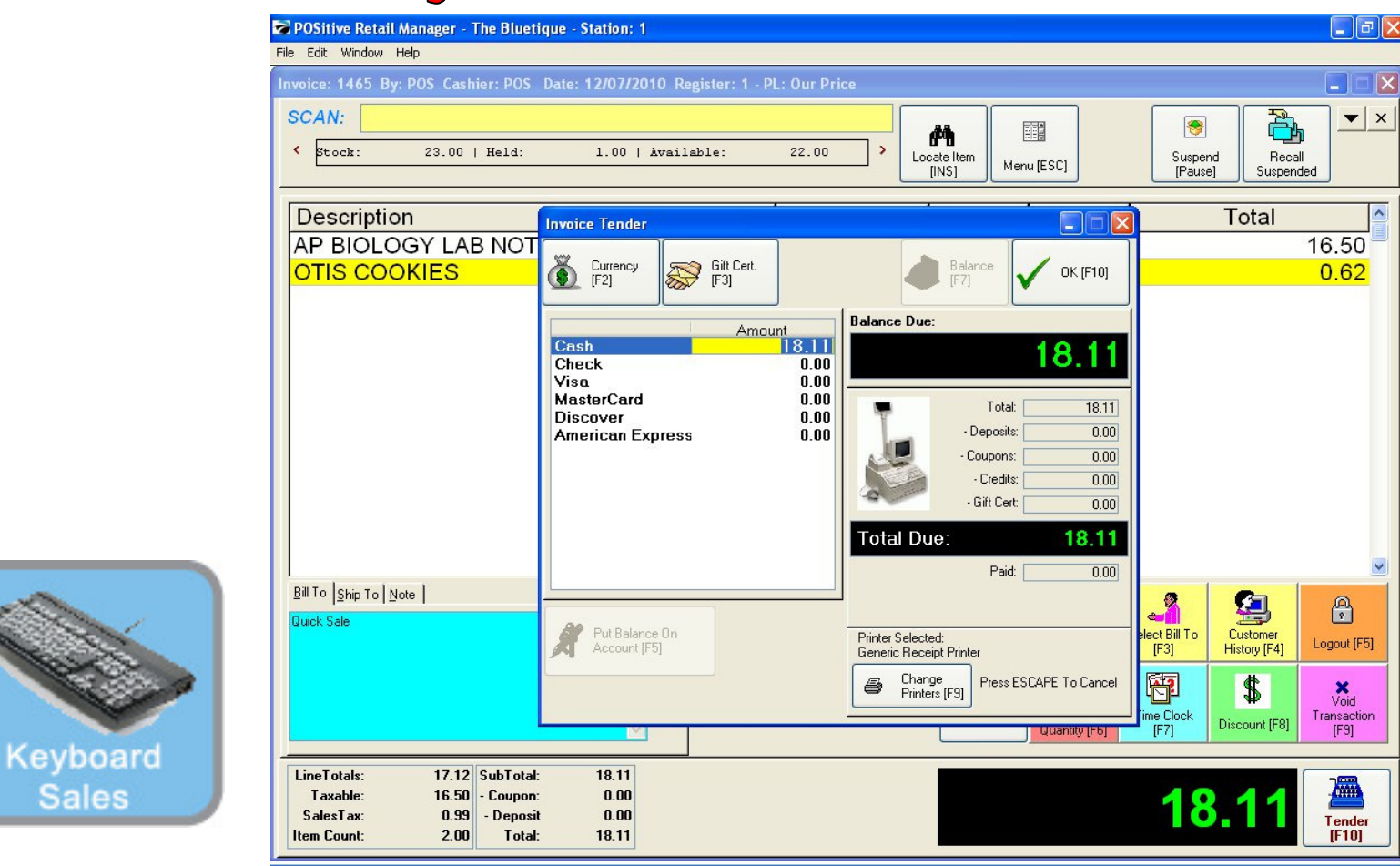

Once you have chosen a Tender Button.....

- A Tender Screen will pop up over the Invoice Screen
- If you selected the Cash-Total key, the Cash Tender line will have a blue highlighted line.

• Using the keyboard number pad, enter a **\$ amount** (amount tendered) that the Customer is giving you. (Remember to use a decimal point.) Type over the highlighted Cash Tender line. To complete the sale. Choose the Enter

button on your keyboard.

• Hint: Let the Smart Keyboard do all the work. Don't be tempted to use your mouse

• Result: The Smart Keyboard is always faster than your mouse click..!

Sales

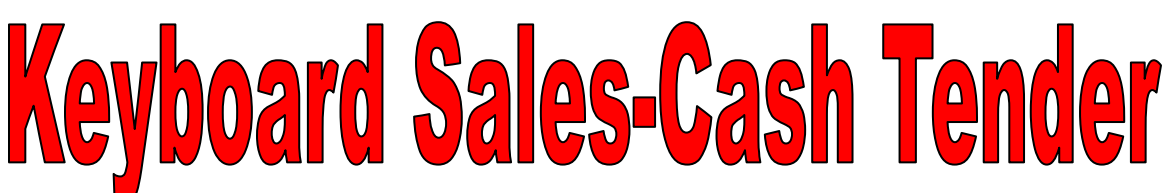

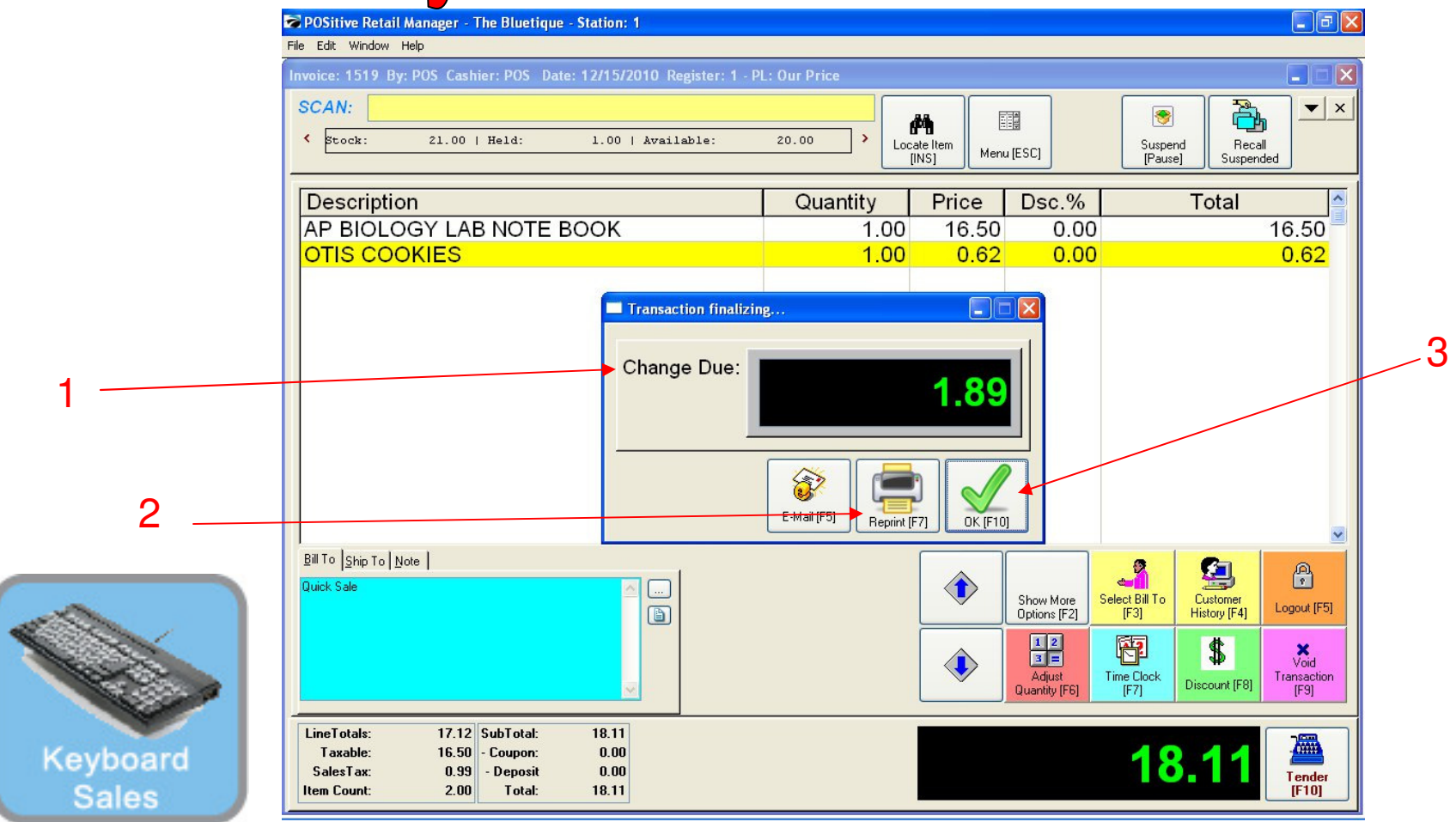

## **Once Enter is selected.....**

1. A Change Due screen will appear listing any cash change to be given back to the customer. The cash drawer will open with a ringing sound clip. Remove the proper change and count back to the customer to complete the money handling process. Remember to Close the drawer.

- 2. If a receipt is required to be printed, choose the **[F7]** keyboard button.
- 3. Choose the **ENTER** or the **[F10]** button on your keyboard to move to the next sale.

Congratulations, you have completed a POS Sales without using your mouse..!